# RIVER VALLEY Community College CHOOSE COMMUNITY

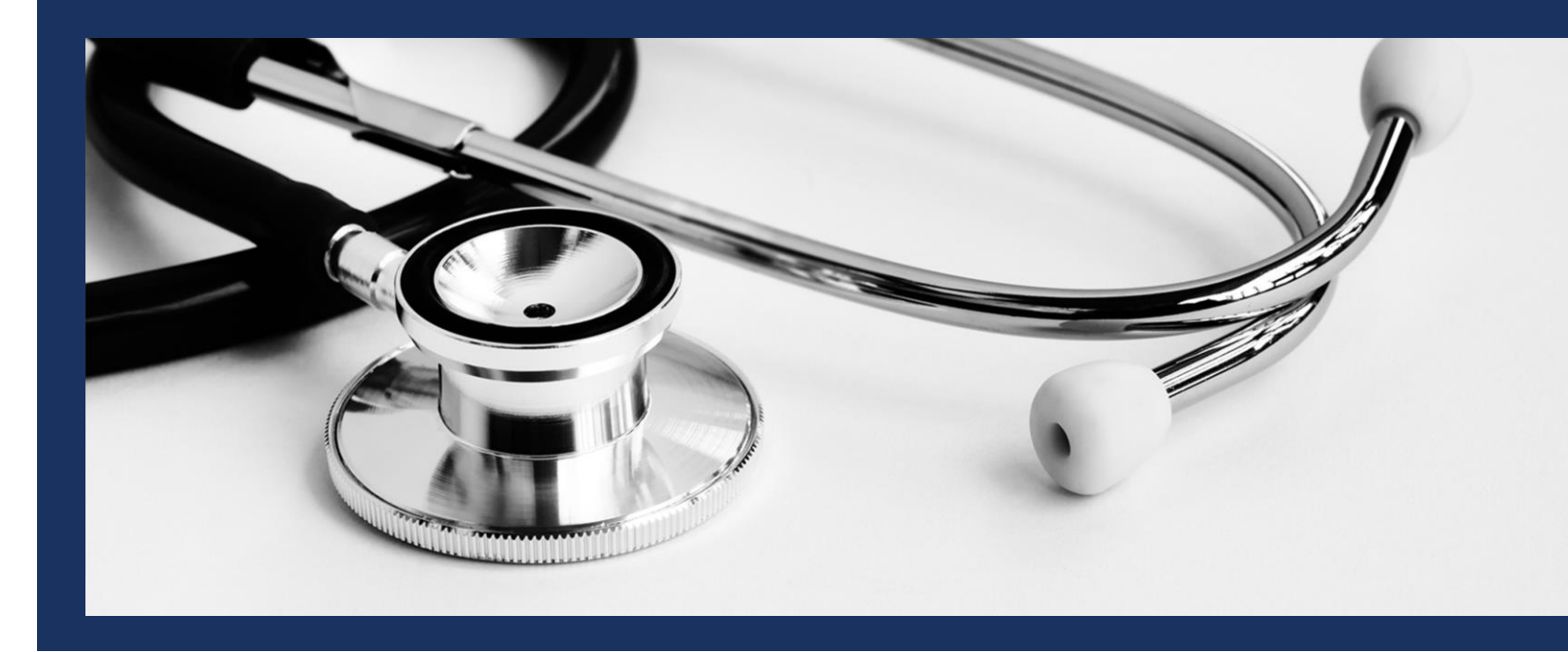

LPN – RN BRIDGE PROGRAM, NACE EXAM PURCHASING GUIDE

# STEP ONE

## Login to the NLN site: <a href="http://www.nlntest.org">www.nlntest.org</a>

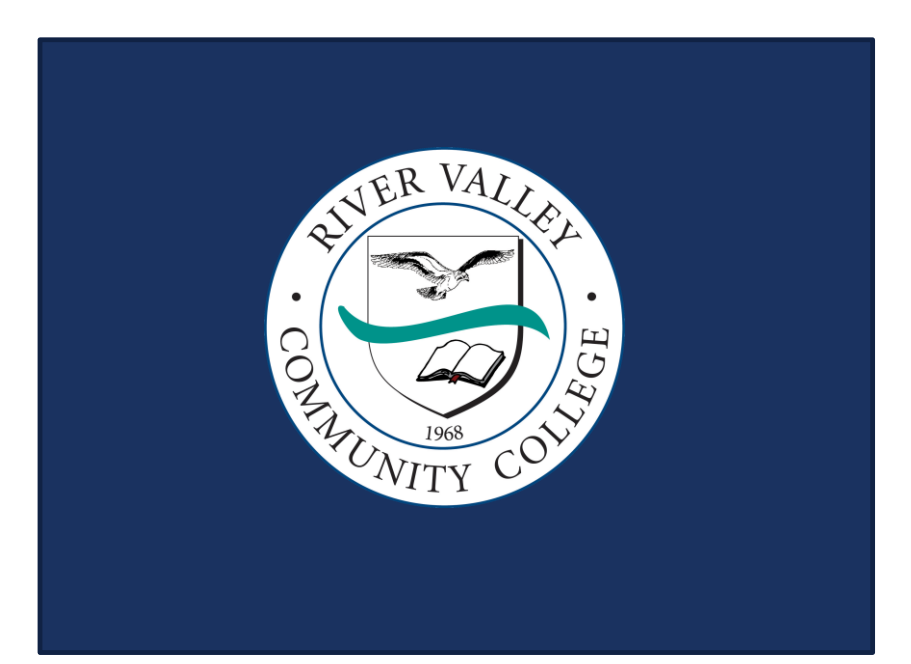

| Create new account                                                                                                    | Log in Request new password                                                                                                    |            |
|----------------------------------------------------------------------------------------------------|----------------------------------------------------------------------------------------------------|------------|
| Welcome to<br>Nursing Exa                                                                                                    | o the National League for<br>amination Portal!                                                                                                    | Username * |
| Customer Service is avail<br>Central - Call 800-732-86                                                                                                    | lable Mon, Tue & Thu, 7:30am-6pm Central & Wed & Fri, 7:30am-5pm<br>556 Ext #2 students / #3 Admins and Proctors                                                                                                    | Password * |
| Students                                                                                                    |                                                                                                    |            |
| <ol> <li>If you have tested<br/>If you have forgott<br/>the prompts.</li> <li>If you are new to t<br/>New Account and<br/>received a copy of         <ul> <li>To request s<br/>NLN Studen</li> </ul> </li> </ol> | I with the NLN since September of 2020, simply log in to your account.<br>ten your password, click on the <b>Request New Password</b> tab and follow<br>the NLN or have not tested since September, please select <b>Create a</b><br>follow the steps in your <b>NLN STUDENT USER GUIDE</b> . (If you have not<br>f this guide, please check with your institution)<br>scores from the old examination portal please complete this form<br><u>nt Request Form</u> | Log in     |
| School and Instituti                                                                                                    | ion Administrators                                                                                                    |            |
| 1. All admin and pro<br>add or remove sor<br>• A current NI<br>Customer Ex-                                                                                                    | octor accounts are created by the NLN Customer Experience Team. To<br>meone to/from your account:<br>ILN admin from your organization must send a request to the<br>experience Coordinator at custhelp@nln.org. Please include the first                                                                                                    |            |

## STEP TWO

### Select River Valley Community College from the list of Schools, then complete your account set up.

|                 | Mational Lesgue                                   |                                                  |                                                                            |  |
|-----------------|---------------------------------------------------|--------------------------------------------------|----------------------------------------------------------------------------|--|
| Виу Еха         | Buy Exam                                          |                                                  |                                                                            |  |
| User            | r account                                         |                                                  |                                                                            |  |
| ER VAL          | Create new account Log in Request new password    |                                                  |                                                                            |  |
| 21 Line Charles | Username *                                        |                                                  |                                                                            |  |
|                 | kuliman E-mail address *                          |                                                  |                                                                            |  |
| $\mathcal{C}$   | kullman@ccsnh.edu                                 |                                                  |                                                                            |  |
| 1968            | Select your school (group)*                       | ss is not made public and will only de used it y | ou wish to receive a new password or wish to receive certain news or notin |  |
| NITY CO         | river valley community co Search Clear            |                                                  |                                                                            |  |
|                 | Group Name                                        | Parent                                           | Selected Groups                                                            |  |
|                 | 390958-01 - River Valley Community College - Clar |                                                  | L                                                                          |  |
|                 |                                                   |                                                  |                                                                            |  |

## STEP THREE

### Check your email for an account confirmation and further instructions

|             | National League                                                                                                    |            |  |  |
|-------------|----------------------------------------------------------------------------------------------------|------------|--|--|
|             | Buy Exam                                                                                                    |            |  |  |
|             | A welcome message with further instructions has been sent to your e-mail address.                                                                                                    |            |  |  |
| TER VALL    | Create new account Log in Request new password                                                                                                    |            |  |  |
| RIN C CLARA | Welcome to the National League for<br>Nursing Examination Portal                                                                                                    | Username * |  |  |
|             | Customer Service is available Mon, Tue & Thu, 7:30am-6pm Central & Wed & Fri, 7:30am-5pm<br>Central - Call 800-732-8656 Ext #2 students / #3 Admins and Proctors                                                                                                    | Password * |  |  |
|             | Students                                                                                                    |            |  |  |
| 1968 COLIV  | <ol> <li>If you have tested with the NLN since September of 2020, simply log in to your account.<br/>If you have forgotten your password, click on the <b>Request New Password</b> tab and follow<br/>the prompts.</li> <li>If you are new to the NLN or have not tested since September, please select <b>Create a</b><br/><b>New Account</b> and follow the steps in your <b>NLN STUDENT USER GUIDE</b>. (If you have not<br/>received a copy of this guide, please check with your institution)         <ul> <li>To request scores from the old examination portal please complete this form<br/><u>NLN Student Request Form</u></li> </ul> </li> </ol> | Log in     |  |  |
|             | School and Institution Administrators                                                                                                    |            |  |  |
|             | 1. All admin and proctor accounts are created by the NLN Customer Experience Team. To                                                                                                    |            |  |  |
|             |                                                                                                    |            |  |  |

## STEP FOUR

## Use the email link to complete your password set up and time zone selection

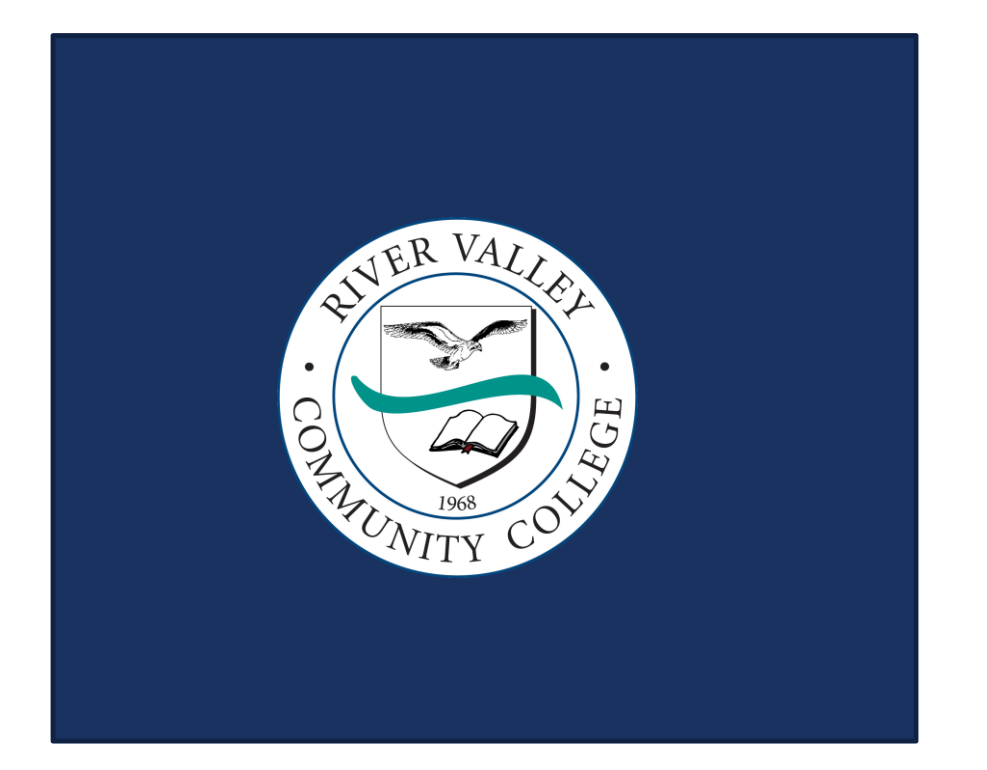

| 🖶 Home        | My Ass            | essments         | My Results 👻                | Buy Exam          | Register for     | Exam                                                            |
|---------------|-------------------|------------------|-----------------------------|-------------------|------------------|-----------------------------------------------------------------|
| kullma        | an                |                  |                             |                   |                  |                                                                 |
| -             |                   |                  |                             |                   |                  |                                                                 |
| Ine char      | nges nave         | e been saved.    |                             |                   |                  |                                                                 |
| View          | Edit              | Orders           |                             |                   |                  |                                                                 |
| Account       | Main (            | Organization     | Primary Address             | Secondary Ad      | dress Details    |                                                                 |
| Current pa    | ssword            |                  |                             |                   |                  |                                                                 |
|               |                   |                  |                             |                   |                  |                                                                 |
| Enter your co | ress *            | word to change   | e the <i>E-mail address</i> | or Password. Re   | equest new pass  | wora.                                                           |
| kullman@      | kullman@ccsnh.edu |                  |                             |                   |                  |                                                                 |
| A valid e-mai | il address.       | All e-mails fron | n the system will be        | sent to this addr | ress. The e-mail | address is not made public and will only be used if you wish to |
| Password      |                   |                  | Passw                       | ord quality:      |                  |                                                                 |
| Confirm pa    | assword           |                  |                             |                   |                  | _                                                               |
|               |                   |                  |                             |                   |                  |                                                                 |
|               |                   |                  |                             |                   |                  |                                                                 |

## STEP FIVE

- Enter NRF in the SKU Contains field
- Select proctor option: Proctorio/HyFlex
- Click 'Apply'

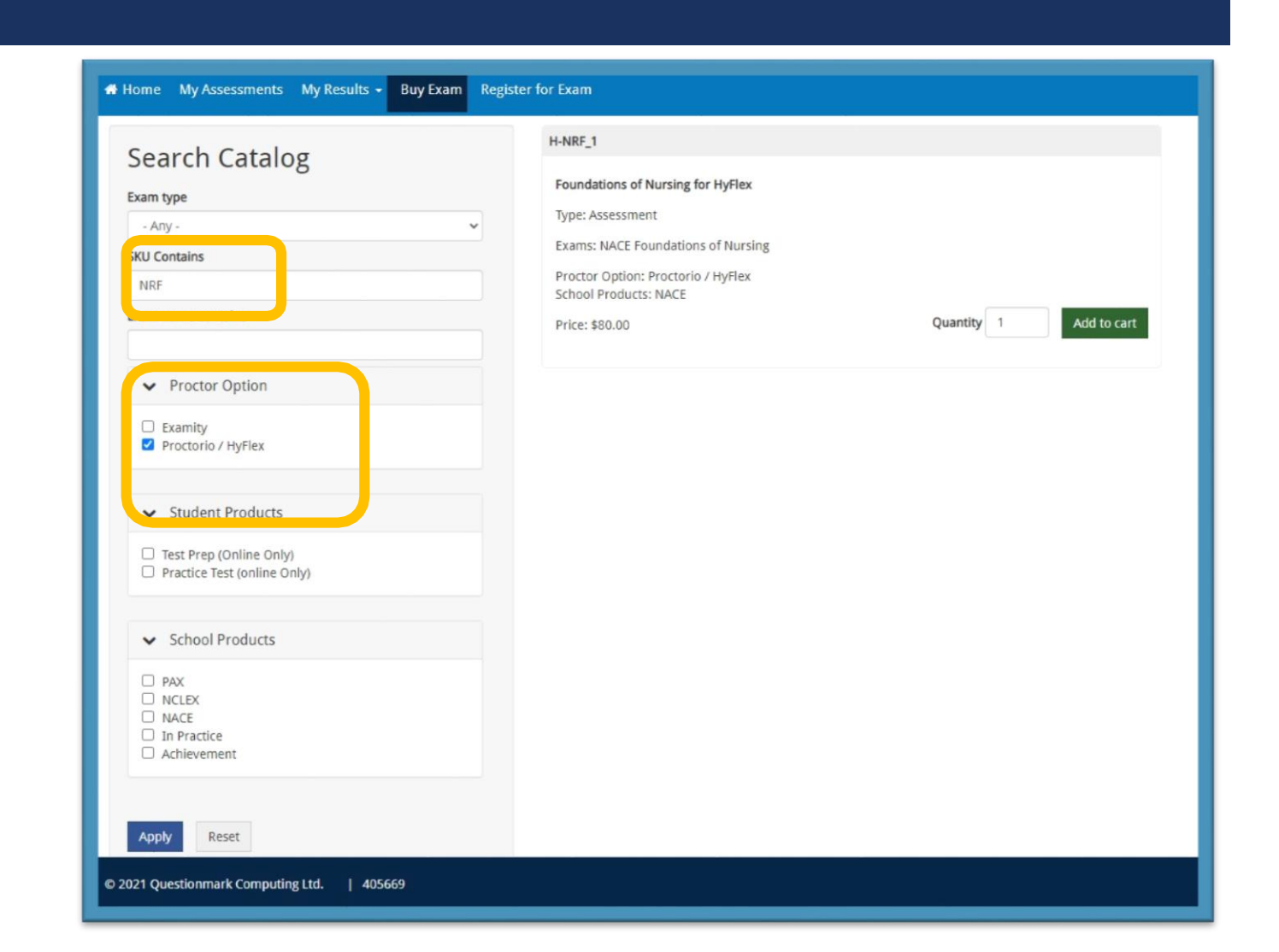

## STEP SIX

#### The exam information should match the following:

#### Foundations of Nursing for HyFlex

Type: Assessment Exams: NACE Foundations of Nursing

Proctor Option: Proctorio/HyFlex School Product

**Price: \$80** 

#### Click, 'Add to Cart'

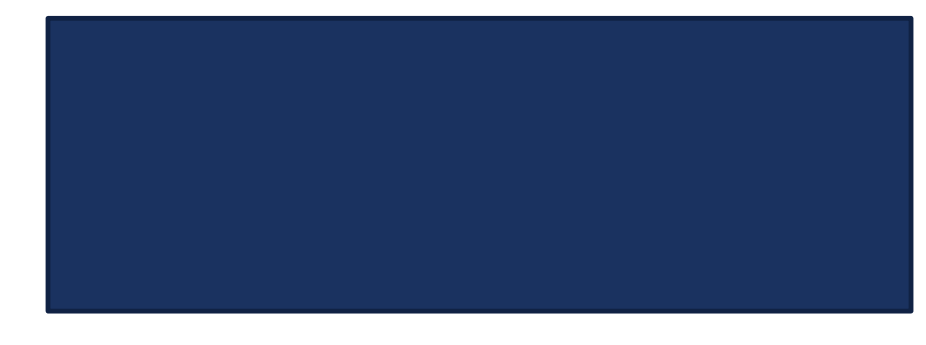

| earch Catalog                                       | H-NRF_1                                                     |                        |
|-----------------------------------------------------|-------------------------------------------------------------|------------------------|
| am type                                             | Foundations of Nursing for HyFlex                           |                        |
| - Any - 🗸 🗸                                         | Type: Assessment                                            |                        |
| U Contains                                          | Exams: NACE Foundations of Nursing                          |                        |
| NRF                                                 | Proctor Option: Proctorio / HyFlex<br>School Products: NACE |                        |
| am name contains                                    | Price: \$80.00                                              | Quantity 1 Add to cart |
| Proctor Option                                      |                                                             |                        |
| ⊃ Examity<br>☑ Proctorio / HyFlex                   |                                                             |                        |
| ✓ Student Products                                  |                                                             |                        |
| Test Prep (Online Only) Practice Test (online Only) |                                                             |                        |
| ✓ School Products                                   |                                                             |                        |
| PAX<br>NCLEX<br>NACE                                |                                                             |                        |
| Achievement                                         |                                                             |                        |
| Apply Reset                                         |                                                             |                        |
| (op) weat                                           |                                                             |                        |

## STEP SEVEN

Click on the cart icon to complete your purchase. After submitting the payment, you should receive a confirmation email verifying your payment.

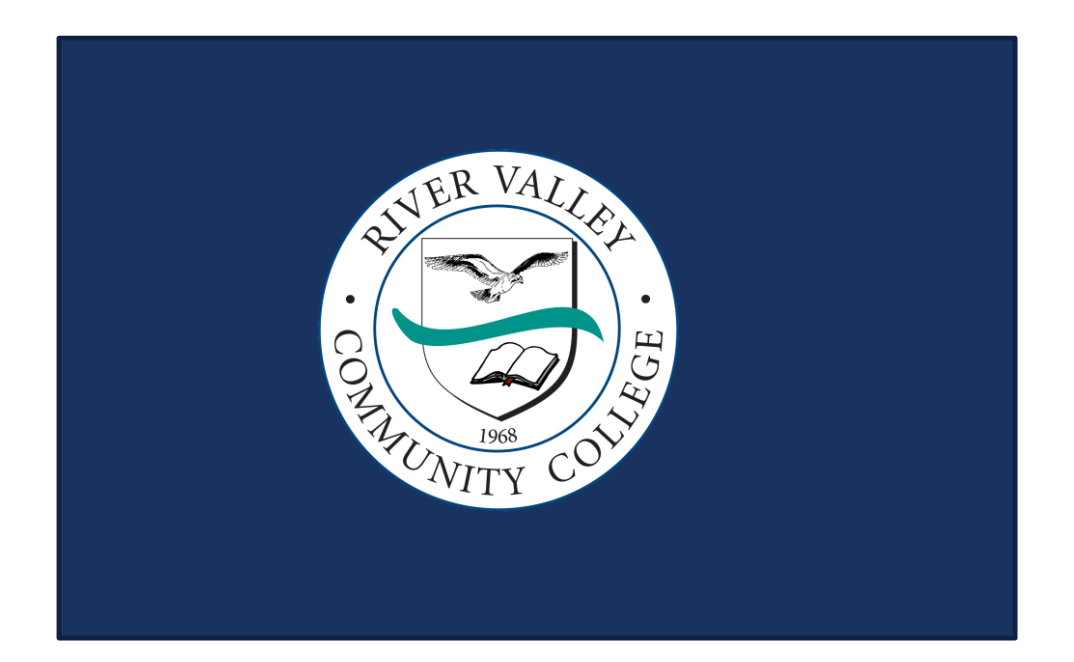

| Buy Exan | n Register for Exam                                         |   |
|----------|-------------------------------------------------------------|---|
|          | Foundations of Nursing for HyFlex added to your cart.       | × |
|          | H-NRF_1                                                     |   |
|          | Foundations of Nursing for HyFlex                           |   |
|          | Type: Assessment                                            |   |
|          | Proctor Option: Proctorio / HyFlex<br>School Products: NACE |   |
|          | Price: \$80.00 Quantity 1 Add to cart                       |   |
|          |                                                             |   |
|          |                                                             |   |
|          |                                                             |   |

# STEP EIGHT

- You will have *immediate* access to your online exam after purchasing.
- There is no need to register for an exam session since your exam is on-demand.
- Access your exam through the My Assessments tab. The exam is available for 90 days from purchase. The deadline to submit your results to River Valley CC is February 15, 2022
- Before taking the exam, be sure to set up the Proctorio Extension\_for your browser and check system requirements.